## **SNELGIDS - HET CLIËNTENPORTAAL ACTIVEREN**

- **1.** Klik op de link in het ontvangen e-mailbericht
- 2. Stel een wachtwoord in en klik op 'Toestel koppelen'
- 3. Open een authenticatie app (bijvoorbeeld Google Authenticator)
- 4. Koppel de authenticatiecode (instructie kan per app verschillen) Volg de instructie op het scherm om met de QR-code te koppelen of volg de volgende instructie wanneer u op één apparaat werkt:
- a. Klik op 'Nieuw account instellen'
- b. Klik op 'Instelsleutel invoegen'.
- c. Kopieer de authenticatiecode van het Praktijkportal. Door op 'Kopieer naar klembord' te klikken en te plakken in het veld 'Sleutel' in de authenticatie app.
- d. Vul bij de accountnaam 'Praktijkportal' in en kies voor de optie 'Tijdgebonden'. Klik vervolgens op 'Toevoegen'. U ziet nu een 6-cijferige code in uw scherm.
- e. Vul de 6-cijferige code in op het Praktijkportal scherm
- f. Klik op '2-staps verificatie instellen'.

Het instellen van de authenticatiecode is gereed.

## 5. Log in op www.praktijkportal.nl (Klik hiervoor op 'Doorgaan')

| Geen authenticatie app? Installeer deze: |         |     |           |  |
|------------------------------------------|---------|-----|-----------|--|
|                                          | Android | iOS | Pc/laptop |  |
| Google Authenticator                     | ٧       | v   |           |  |
| Microsoft Autenticator                   | ٧       | ٧   | v         |  |
| Duo Mobile                               | ٧       | ٧   |           |  |
| Authy                                    | ٧       | ٧   | v         |  |
| 1Password                                | ٧       | v   | v         |  |

| Praktijk (Portal                          | Praktijkportal       |           |  |
|-------------------------------------------|----------------------|-----------|--|
| Authenticatiecode<br>OAZVI5ZZOYZDI3SVNNIA | OAZVI5ZZOYZDI3SVNNIA |           |  |
| KOPIEER NAAR KLEMBORD                     | Tijdgebonden 👻       | Toevoegen |  |
| 6-cijferige inlogcode                     |                      |           |  |
| 073346                                    | Praktijkportal       |           |  |
| 2-STAPS VERIFICATIE INSTELLEN             | -073 346             | 6         |  |